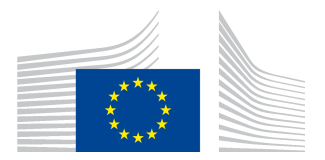

# **Short Guide**

# To the rents survey in the Data Entry Tool

# 1. INTRODUCTION

This short guide should help you to use the DET for the rents survey. It focuses on the new features introduced for this survey.

If you use the WebStart function, the new DET will automatically be downloaded next time you start the DET.

If you don't use WebStart please download the new version from the DET homepage:

https://webgate.ec.europa.eu/ppp\_tool/DET/index.html

This version of the DET does not affect the consumer goods surveys or other surveys.

#### 2. INITIALISING THE RENTS SURVEY

Principally the procedure to initialise the rents survey is very similar to the other surveys.

| Survey            | Dataset | Edit              | View | Export | Se |  |
|-------------------|---------|-------------------|------|--------|----|--|
| Initialise List 🕨 |         | Fetch from ILMT   |      |        |    |  |
| E×it              |         | Manually from SUA |      |        |    |  |

The corresponding survey SUA file is provided by Eurostat.

Please specify details for current survey in the survey details dialogue. Additional checking of the country code will be done whenever you try to export your dataset.

| Survey Details                     | $\mathbf{X}$ |
|------------------------------------|--------------|
| Specify details for current Survey |              |
| Country                            | Albania 💌    |
| ОК                                 | Cancel       |

Commission européenne, L-2920 Luxembourg. Telephone: (352) 43 01-30148.

#### 3. DATA ENTRY

3.1. Conversion and import of the rent questionnaire

The DET will not replace the rent questionnaire in Excel format. Instead, it can convert and import the Excel questionnaire distributed by Eurostat in February<sup>1</sup>. You will find the feature Convert and Import under Dataset in the menu:

| ataset Edit                       | View Export                                                    |                   |
|-----------------------------------|----------------------------------------------------------------|-------------------|
| Open                              | Ctrl+O                                                         |                   |
| Save                              | Ctrl+S                                                         |                   |
| Save As                           |                                                                |                   |
| Close                             | Ctrl+C                                                         |                   |
| Delete                            |                                                                |                   |
| Convert and                       | Import                                                         |                   |
| Import                            | Ctrl+I                                                         |                   |
| Export                            | Ctrl+E                                                         |                   |
| Set Weights                       |                                                                |                   |
| Finalise                          | •                                                              |                   |
| Submit to Eu                      | iroStat 🕨 🕨                                                    |                   |
|                                   |                                                                |                   |
| xcel to SDM)                      | X Converter                                                    |                   |
|                                   |                                                                |                   |
| Excel to SDMX                     | Converter                                                      |                   |
| Excel to SDMX                     | Converter                                                      |                   |
| Excel to SDMX                     | Converter                                                      | Rents             |
| Excel to SDMX<br>Sui<br>Inp       | Converter<br>rvey:<br>put Excel file:                          | Rents V<br>Browse |
| Excel to SDMX<br>Sui<br>Inp<br>Ou | : Converter<br>rvey:<br>out Excel file:<br>itput dataset name: | Rents Browse      |
| Excel to SDMX<br>Sui<br>Inp<br>Ou | : Converter<br>rvey:<br>put Excel file:<br>itput dataset name: | Rents Browse      |

The salary survey is preselected. Select the Rents survey. Please click on Browse to select the filled in Rents questionnaire in Excel format.

| Excel to SDMX Converter |                                     |        |  |
|-------------------------|-------------------------------------|--------|--|
| Excel to SDMX Converter |                                     |        |  |
| Survey:                 | Rents                               | ]      |  |
| Input Excel file:       | ma\Desktop\2009_2010_2011_Rents.xls | Browse |  |
| Output dataset name:    | 2009_2010_2011_Rents                |        |  |
|                         |                                     |        |  |
|                         | Convert and Import Cancel           |        |  |

The name of the Excel file is the default name of the output dataset that will be imported to the DET. You are free to change this name. When all settings are o.k. click on <u>Convert and Import</u>.

Please note that the imported dataset will not be opened automatically by the DET. You must open it with Dataset/Open:

<sup>&</sup>lt;sup>1</sup> Of course, it is also possible to fill in the data directly in the DET.

| Survey    | Dataset  | Edit               | View   | Export |   |
|-----------|----------|--------------------|--------|--------|---|
| Survey    | Open.    |                    |        | Ctrl+O |   |
| ПСРП      | Save     |                    |        | Ctrl+S |   |
|           | Save A   | ls                 |        |        |   |
| 🖶 📄 d     | Close    |                    |        | Ctrl+C |   |
| 🖻 📄 o     | Delete   |                    |        |        |   |
| 🖻 🗎 d     | Conve    | Convert and Import |        |        |   |
|           | Import   |                    |        | Ctrl+I |   |
|           | Export   |                    |        | Ctrl+E |   |
| 🛓 📄 o     | Finalise | э                  |        |        | • |
| 🖻 ''' 📄 e | Submit   | to Eu              | roStat |        | • |

# 3.2. How to fill in the Rents Questionnaire in Excel

- Please fill in only the white cells in the tables.
- Don't add or delete rows or colum
- Don't change the cells containing formulas.
- Don't change anything on the front page

Please respect these advices. Otherwise the conversion will not work correctly.

# 3.3. Entry and correction of data

Opening the imported dataset you will see the following table:

| Survey Tree Item Search                    | GDP Values | PA Commer | ts QA Comments  |                    |                 |                    |                 |
|--------------------------------------------|------------|-----------|-----------------|--------------------|-----------------|--------------------|-----------------|
| EI RENTS-2011 FINAL EUROPEAN LIST          |            | Year      | GDP expenditure | Annual expenditure | Difference      | Annual expenditure | Difference      |
| 11.04.11.1 - Actual rental for housing     |            |           | weights         | per m2             | (surface)       | per dwelling       | (dwellings)     |
| 11.04.11.1.01 - Actual rentals for housing | Actual     | 2011      | 275,000,000.00  | 275,376,000.00     | 376,000.00      | 262,872,000.00     | -12,128,000.00  |
| O 11.04.11.1.01.aa - Actual Flat 1-2 No    | Imputed    | 2011      | 506,400,000.00  | 237,743,950.80     | -268,656,049.20 | 506,400,000.00     | 0.00            |
| 0 11.04.11.1.01.ab - Actual Flat 1-2 Yes   | Actual     | 2010      | 275,304,000.00  | 275,376,000.00     | 72,000.00       | 262,872,000.00     | -12,432,000.00  |
| O 11.04.11.1.01.ba - Actual Flat 3 No      | Imputed    | 2010      | 237,743,950.80  | 237,743,950.80     | 0.00            | 465,600,000.00     | 227,856,049.20  |
| O 11.04.11.1.01.bb - Actual Flat 3 Yes     | Actual     | 2009      | 27,530,400.00   | 378,000.00         | -27,152,400.00  | 1,080,000.00       | -26,450,400.00  |
| O 11.04.11.1.01.ca - Actual Flat >=4 No    | Imputed    | 2009      | 238,000,000.00  | 378,000.00         | -237,622,000.00 | 1,080,000.00       | -236,920,000.00 |

Opening the imported dataset you will find on survey level a table comparing the GDP expenditure weights data on rents with the annual expenditures from the rents survey. The GDP expenditure weights data are taken from the Excel questionnaire, cells H31 and H32.

With "Set GDP expenditure weights" you can edit the GDP data.

| Dataset | Edit    | View    | Export    | Settings |          |               |              |                            |               |
|---------|---------|---------|-----------|----------|----------|---------------|--------------|----------------------------|---------------|
| Open.   |         |         |           | Ctrl+O   |          |               |              |                            |               |
| Save    |         |         |           | Ctrl+S   |          |               |              |                            |               |
| Save A  | As      |         |           |          | Please e | nter GDP val  | ues          |                            |               |
| Close   |         |         |           | Ctrl+C   |          |               |              |                            |               |
| Delete  |         |         |           |          |          | Please provid | le GDP exper | diture weights for each ye | ar:           |
| Conve   | rt and  | Import  |           |          |          |               |              | Actual                     | Imputed       |
| Import  |         |         |           | Ctrl+I   |          | 2011:         |              | 275,000,000                | 506,400,000   |
| Export  |         |         |           | Ctrl+E   |          | 2010:         |              | 275,304,000                | 237,743,950.8 |
| Set GD  | )P exp  | enditur | e weights |          |          | 2009:         |              | 27,530,400                 | 238,000,000   |
| Finalis | е       |         |           | •        |          |               |              |                            |               |
| Submit  | : to Eu | roStat  |           | •        |          |               |              |                            |               |

The Quantity approach is treated like a separate BH. The quantity and quality indicators appear like two SPDs.

| Survey Tree | Item Search                          |
|-------------|--------------------------------------|
| RENTS-20    | 11 FINAL EUROPEAN LIST               |
| 🗄 📄 11.04.  | 11.1 - Actual rental for housing     |
| 🗄 📄 11.04.  | 21.1 - Imputed rentals for housing   |
| 🖮 📄 11.04.  | 91.1 - Quantity approach for housing |
| 📄 📝 11      | .04.91.1.01 - Quantity indicators    |
| 📄 💽 11      | .04.91.1.02 - Quality indicators     |
|             |                                      |

Summary and items tables are available on BH level. PA stands for price approach and QA for quantity approach.

| Survey Tree Item Search                                                                                                    | 1 | Summary PA Items                     | PA                                        |                           |                       |
|----------------------------------------------------------------------------------------------------|---|--------------------------------------|-------------------------------------------|---------------------------|-----------------------|
| RENTS-2011 FINAL EUROPEAN LIST     Housing     11.04.11.1 - Actual rental for housing     11.04.21.1 - Imputed rentals for housing     11.04.91.1 - Quantity approach for housing |   | Code                                 | Name                                      | 2011<br>Monthly Rent (m2) | 2011<br>Exp. Shares . |
|                                                                                                    |   | 11.04.11.1.01.aa<br>11.04.11.1.01.ab | Actual Flat 1-2 No<br>Actual Flat 1-2 Yes | 3.20                      | 6.                    |
|                                                                                                    |   | 11 04 11 1 01 hs                     | Actual Elat 3 No                          | 3.00                      | 7                     |
|                                                                                                    |   |                                      |                                           |                           |                       |

| Survey Tree Item Search                                                                                                | Summary QA | Items QA                |                      |                 |
|----------------------------------------------------------------------------------------------------|------------|-------------------------|----------------------|-----------------|
| RENTS-2011 FINAL EUROPEAN LIST     II.04.11.1 - Actual rental for housing     II.04.21.1 - Imputed rentals for housing | Name       | 2011<br>No of Dwellings | 2011<br>No of Dwelli | 2011<br>Surface |
| i11.04.91.1 - Quantity approach for housing                                                                            |            |                         |                      |                 |

The data entry grid looks very similar to the one for the salary survey. The grey cells are filled in by the DET.

| Survey Dataset Edit View Export Settings Help                                                                                                    |                                                                                |                                  |               |
|----------------------------------------------------------------------------------------------------|--------------------------------------------------------------------------------|----------------------------------|---------------|
| Survey Tree Item Search  RENTS-2011 FINAL EUROPEAN LIST  11.04.11.1 - Actual rental for housing  11.04.11.1.01 - Actual rentals for housing  11.04.11.1.01 - Actual rental Flat 1-2 No  11.04.11.1.01 - Actual Flat 1-2 No | Il.04.11.1.01.aa       Show Item Specs       Clear All       Eliminate/Restore | - Actual Flat 1-2 No<br>Finalise |               |
| 0 11.04.11.1.01.ba - Actual Flat 3 No                                                                                                    |                                                                                | 2011                             | 2010          |
| 0 11.04.11.1.01.bb - Actual Flat 3 Yes                                                                                                    | Status                                                                         | 0                                | 0             |
| 0 11.04.11.1.01.ca - Actual Flat >=4 No                                                                                                    | Monthly rent per m2                                                            | 3.20                             | 3.20          |
| 0 11.04.11.1.01.db - Actual House All No                                                                                                    | Surface (m2)                                                                   | 450,000.00                       | 450,000.00    |
| 0 11.04.11.1.01.db - Actual House All Yes                                                                                                    | Annual expenditure rent per m2                                                 | 17,280,000.00                    | 17,280,000.00 |
| O 11.04.11.1.01.ea - Dwellings without facilitie                                                                                                    | Monthly rent per dwelling                                                      | 128.00                           | 128.00        |
| 11.04.21.1 - Imputed rentals for housing                                                                                                    | Number of dwellings                                                            | 10,000.00                        | 10,000.00     |
|                                                                                                    | Annual expenditure rent per dwelling                                           | 15,360,000.00                    | 15,360,000.00 |
| 🕀 🛐 11.04.91.1.02 - Quality indicators                                                                                                    | Average size                                                                   | 45.00                            | 45.00         |
|                                                                                                    | Comments                                                                       |                                  |               |

#### 4. **PREPARATION OF SUBMISSION**

The preparation for submission works principally the same as for other surveys. The checks done by the DET during the finalisation have been adapted to the rents survey.

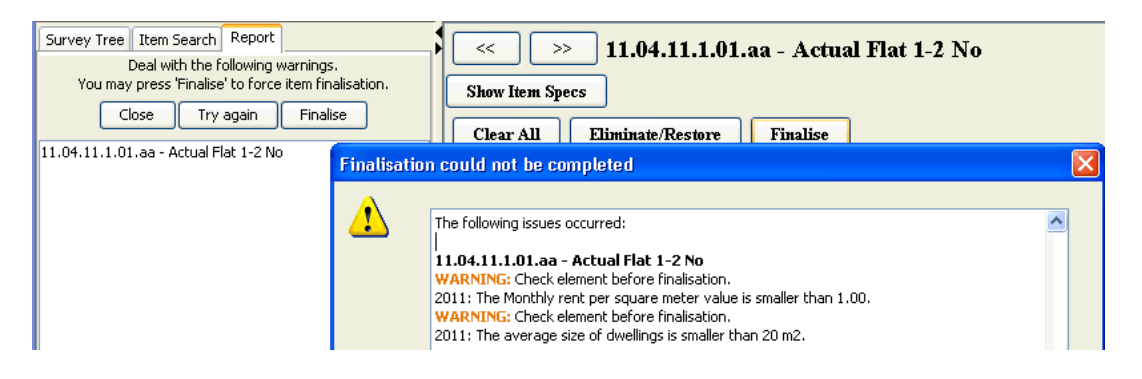

For some cases the DET warns the user about non plausible numbers. After you have closed the warning window, a new tab "Report" will appear on the left part of the screen, which will guide you through the corrections to be made.

If the value is correct please confirm and the finalisation continues. Otherwise please correct the value. This should help to find typing errors.

If an item for one year is only partly filled in, it will be rejected during the finalisation.

| >>> 11.04.11.1.01.3 Show Item Specs  | ab - Actu | al Flat 1-2 Yes |
|--------------------------------------|-----------|-----------------|
| Clear All Eliminate/Restore          | Finalise  | )               |
|                                      | 2011      |                 |
| Status                               |           | 0               |
| Monthly rent per m2                  |           | 4.00            |
| Surface (m2)                         |           | 500,000.00      |
| Annual expenditure rent per m2       |           | 24,000,000.00   |
| Monthly rent per dwelling            |           |                 |
| Number of dwellings                  |           |                 |
| Annual expenditure rent per dwelling |           |                 |
| Average size                         |           |                 |

After you made all corrections and successfully finalised the whole dataset, you can export the xml file and submit it to Eurostat via eDAMIS.